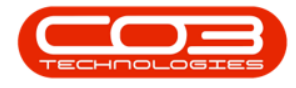

We are currently updating our site; thank you for your patience.

# **INVENTORY**

## **PARTS - REQUESTS - ISSUE**

A part request can be issued from the **Part Requests for Part []** listing screen.

Only part requests <u>originating from a sales invoice</u> (SINV) or <u>originating from</u> <u>a work order</u> (WKOR) can be issued.

The process to <u>issue</u> **A** or **B-Class** parts differs from the process to <u>issue</u> **C-Class** parts.

<u>Partial quantities</u> of **A** or **B-Class** parts can be issued, as can <u>partial quantities</u> of **C-Class** parts. Again, the process for each Part Type differs.

<u>Substitute or alternative parts</u> can be issued for **C-Class** items.

#### Ribbon Select Inventory > Parts

| ۰ ی       |        |          |             |            |               |                     |                    |              |               |          |           |           |              |                          |         |       |         |           |           |  |  | × |
|-----------|--------|----------|-------------|------------|---------------|---------------------|--------------------|--------------|---------------|----------|-----------|-----------|--------------|--------------------------|---------|-------|---------|-----------|-----------|--|--|---|
| ۲         | Equip  | ment / L | ocations    | Contrac    | t Finar       | nce / HR            | Inv                | entory       | Mainte        | enance , | / Project | ts Ma     | anufacturir  | ig Proc                  | urement | Sales | Service | Reporting | Utilities |  |  |   |
|           | 9      |          | 1           |            | Ú-            |                     | Ţ,                 | 6,           | 1             | ≣≞       |           |           | X            | CEN                      |         |       |         |           |           |  |  |   |
| Categorie | Parts  | BOMs     | Adjustments | Deliveries | Part Requests | Request<br>Approval | Return<br>Requests | Revaluations | Stock<br>Take | Stock    | InTransit | Quarantin | e Loan Units | Unprocessed<br>Bulk GRNs |         |       |         |           |           |  |  |   |
|           | Master |          |             |            |               |                     |                    | Processin    | 9             |          |           |           |              |                          |         |       |         |           |           |  |  | ^ |

- The **Part Listing** screen will be displayed.
- Here you can view a list of **part definitions** that have been set up on the system.
- Select the row of the part definition where you wish to issue a part for a linked part request.
- Click on the **Requests** tile.

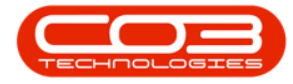

| φ -                    |                                           |                 | Part Listing - Nucleus Service         |        |              |         |               |           |              |         |          |               |                   |                 |          |
|------------------------|-------------------------------------------|-----------------|----------------------------------------|--------|--------------|---------|---------------|-----------|--------------|---------|----------|---------------|-------------------|-----------------|----------|
| Home                   | Equipment / Locations Contract Fi         | inance / HR     | Inventory Maintenance / Pr             | ojects | Manufactu    | ring    | Procurement   | : Sali    | es Ser       | /ice    | Reportin | g Utilities   |                   | - 0             | ×        |
| Add Edit View          | Save Lavout Workspaces Refresh Export     | Reports         |                                        |        |              |         |               |           |              |         |          |               |                   |                 |          |
|                        | Frank Count Dist                          | Concerta .      |                                        |        |              |         |               |           |              |         |          |               |                   |                 | ~        |
| Processing             | Format Current Print                      | Reports         |                                        |        |              |         |               |           |              |         |          |               |                   |                 | -        |
| Links +                |                                           |                 |                                        |        |              |         |               |           |              |         |          |               |                   |                 | Q        |
| Enter text to search P | PartCode 🔺 Description                    | Status PartType | CatDescription                         | Weight | Volume       | ModelNo | UnitOfMeasure | ShelfLife | SoleSupplier | Taxable | TaxType  | Rate CraftCod | le CraftDesc      | AmendDate       |          |
|                        | T 4⊡c 4⊡c                                 | a∏c a⊡c         | v∏c                                    | #[]c   | a∏c          | ∎∐c     | s∏c           | -         | ∎∐c          | s∏c     | R∐c      | = *[]c        | *[]c              | k∐¢             | <b>^</b> |
| Documents              | SL3917-5084 Picker Finger                 | A C             | Retail - Office Supplies - Spares      | 1      | 1            |         | ea            | 2.00      | No           | Yes     | VAT      | 15.00         |                   | Jan 1 1900 12:0 | MAD      |
|                        | E SL3917-5304 Fuser Roller Gear           | A C             | Retail - Office Supplies - Spares      | 1      | 1            |         | ea            | 2.00      | No           | Yes     | VAT      | 15.00         |                   | Jan 1 1900 12:0 | MAD      |
|                        | E SL3917-5526 Fuser Film                  | A C             | Retail - Office Supplies - Spares      | 1      | 1            |         | ea            | 2.00      | No           | Yes     | VAT      | 15.00         |                   | Jan 1 1900 12:0 | MAD      |
| BOMs                   | SL3917-5598 Wiper Blade                   | A C             | Retail - Office Supplies - Spares      | 1      | 1            |         | ea            | 2.00      | No           | Yes     | VAT      | 15.00         |                   | Jan 1 1900 12:0 | MAD      |
|                        | B SL3917-6028 Fixing Film Assembly Unit   | A C             | Retail - Office Supplies - Spares      | 2      | 2            |         | ea            | 2.00      | No           | Yes     | VAT      | 15.00         |                   | Jan 1 1900 12:0 | MAD      |
|                        | B SL3917-6143 High Yield Reset Lever Gear | A C             | Retail - Office Supplies - Spares      | 1      | 1            |         | ea            | 2.00      | No           | Yes     | VAT      | 15.00         |                   | Jan 1 1900 12:0 | MAD      |
| Stock Control          | E SL3917-6376 Toner Yellow                | A C             | Retail - Office Supplies - Consumables | 1      | 1            |         | ea            | 1.00      | No           | Yes     | VAT      | 15.00         |                   | Jan 1 1900 12:0 | MAD      |
|                        | E SL3917-7223 Fuser Unit                  | A B             | Retail - Office Supplies - Accessories | 2      | 2            |         | ea            | 5.00      | No           | Yes     | VAT      | 15.00         |                   | Jan 1 1900 12:0 | MAD      |
|                        | SL3917-7335 Mag Roller Sleeve             | A C             | Retail - Office Supplies - Spares      | 1      | 1            |         | ea            | 2.00      | No           | Yes     | VAT      | 15.00         |                   | Jan 1 1900 12:0 | MAD      |
|                        | E SL3917-7652 Maintenance Kit             | A C             | Retail - Office Supplies - Spares      | 1      | 1            |         | ea            | 2.00      | No           | Yes     | VAT      | 15.00         |                   | Jan 1 1900 12:0 | MAD      |
|                        | E SL3917-8649 Fuser Heat Roller           | A C             | Retail - Office Supplies - Spares      | 1      | 1            |         | ea            | 2.00      | No           | Yes     | VAT      | 15.00         |                   | Jan 1 1900 12:0 | MAD      |
| Processing             | SP1001 Copier Sprint 1001 Series          | A A             | Retail - Office Supplies - Equipment   | 45     | 645x770x1220 | 1001-SP | kg            | 3.00      | No           | Yes     | VAT      | 15.00 TECHJ   | Technician Junior | Mar 13 2024 1:5 | \$3PM    |
| Processing             | E SP2020 Sprint Multi Functional Copier   | r A A           | Retail - Office Supplies - Equipment   | 10     | 10           | SP2020  | ea            | 10.00     | No           | Yes     | VAT      | 15.00         |                   | Apr 19 2024 11: | 37AM     |
| Requisitions           | BP2020-0102 Toner Magenta                 | A C             | Retail - Office Supplies - Consumables | 1      | 1            |         | ea            | 1.00      | No           | Yes     | VAT      | 15.00         |                   | Jan 1 1900 12:0 | MAO      |
|                        | E SP2020-1992 Paper Tray                  | A B             | Retail - Office Supplies - Accessories | 2      | 2            |         | ea            | 10.00     | No           | Yes     | VAT      | 15.00         |                   | Jan 1 1900 12:0 | MAD      |
|                        | BP2020-2333 Toner Cyan                    | A C             | Retail - Office Supplies - Consumables | 1      | 1            |         | ca            | 1.00      | No           | Yes     | VAT      | 15.00         |                   | Jan 1 1900 12:0 | MAD      |
| Darken Orlen           | E SP2020-2352 Mag Roller                  | A C             | Retail - Office Supplies - Spares      | 1      | 1            |         | ea            | 2.00      | No           | Yes     | VAT      | 15.00         |                   | Jan 1 1900 12:0 | MAD      |
|                        | BP2020-2671 Toner Black                   | A C             | Retail - Office Supplies - Consumables | 1      | 1            |         | ea            | 1.00      | No           | Yes     | VAT      | 15.00         |                   | Sep 26 2023 1:4 | HIPM     |
|                        | SP2020-3295 Fuser Cleaning Web            | A C             | Retail - Office Supplies - Spares      | 1      | 1            |         | ea            | 2.00      | No           | Yes     | VAT      | 15.00         |                   | Jan 1 1900 12:0 | MAD      |
|                        | ⊞ SP2020-3671 Staple Unit                 | A B             | Retail - Office Supplies - Accessories | 2      | 2            |         | ea            | 10.00     | No           | Yes     | VAT      | 15.00         |                   | Jan 1 1900 12:0 | MAD      |
| Requests               | ⊞ SP2020-4933 Paper Pickup Roller         | A C             | Retail - Office Supplies - Spares      | 1      | 1            |         | ea            | 2.00      | No           | Yes     | VAT      | 15.00         |                   | Jan 1 1900 12:0 | MAD      |
|                        | E SP2020-5084 Picker Finger               | A C             | Retail - Office Supplies - Spares      | 1      | 1            |         | ea            | 2.00      | No           | Yes     | VAT      | 15.00         |                   | Jan 1 1900 12:0 | MAD      |
|                        | E SP2020-5304 Fuser Roller Gear           | A C             | Retail - Office Supplies - Spares      | 1      | 1            |         | ea            | 2.00      | No           | Yes     | VAT      | 15.00         |                   | Jan 1 1900 12:0 | MAD      |
|                        | E SP2020-5526 Fuser Film                  | A C             | Retail - Office Supplies - Spares      | 1      | 1            |         | ea            | 2.00      | No           | Yes     | VAT      | 15.00         |                   | Jan 1 1900 12:0 | MAD      |
|                        | E SP2020-5598 Wiper Blade                 | A C             | Retail - Office Supplies - Spares      | 1      | 1            |         | ea            | 2.00      | No           | Yes     | VAT      | 15.00         |                   | Jan 1 1900 12:0 | MAD      |
|                        | B SP2020-6028 Fixing Film Assembly Unit   | A C             | Retail - Office Supplies - Spares      | 2      | 2            |         | ea            | 2.00      | No           | Yes     | VAT      | 15.00         |                   | Jan 1 1900 12:0 | MACH -   |
|                        | ALC: N                                    |                 |                                        |        |              |         |               | _         |              | _       |          |               |                   |                 |          |

- The Part Requests for Part [] screen will open.
- The data grid will list a history of <u>all</u> the part requests for the selected part.
- Depending on your company configuration, you may need to click on the drop-down arrow and select the correct Site from the list, before proceeding.

Note: Refer to Site Selection for more information.

• In this example, **KwaZulu-Natal** is selected.

| 4  |            |            |           |               |                |                |                     | P       | art Requests for Pa | rt SP2020 - N |         |          |               |                |          |           |        |         |           |             |       |       |    |      |
|----|------------|------------|-----------|---------------|----------------|----------------|---------------------|---------|---------------------|---------------|---------|----------|---------------|----------------|----------|-----------|--------|---------|-----------|-------------|-------|-------|----|------|
| 1  | Home       | Equipn     | nent / Lo | cations       | Contract       | Finance        | / HR                | Inve    | entory Mair         | ntenance /    | Proje   | cts      | Manufacturi   | ng Proc        | uren     | nent Sale | s s    | Service | Reporting | Utilities   |       |       | ø  | ×    |
| \$ | ad Edit D  | elete Back | Save Lay  | out Workspace | es Save Filter | Requisition    | <u>ха</u><br>1000 т | ransfer | Note Change         | Remap<br>Part |         | All Site | s v v         | •              |          | )<br>t    |        |         |           |             |       |       |    |      |
|    | Maintena   | nce        |           | Format        |                |                |                     | P       | rocess              |               |         | 1        | Eastern Cape  |                |          |           |        |         |           |             |       |       |    | ~    |
|    |            |            |           |               |                |                |                     |         |                     |               |         | 2        | Free State    |                |          |           |        |         |           |             |       |       | \$ | s c  |
|    |            |            |           |               |                |                |                     |         |                     | + Warehou     | caller. | 3        | Gauteng       |                | -        |           |        |         |           |             |       |       |    | â    |
|    | -75-       | alla       | -         | alla          | -8-            |                |                     |         | -                   |               |         | •        | Kwazulu-watai |                | -        | -         | -Pre-  |         |           | - OF CT YPG | -77-  | alla  |    | 8    |
|    | •Uc        | 4Dr        | AT P      | •Dc           | . Tr           |                | 10c                 |         | -Dr                 | ALC:          |         | 2        | cimpopo       |                |          | MDr.      | 4Üc    |         |           | w]]r        | alle. | alle. | ~  | ° 7  |
| Þ  | KPQ0000002 | WHSE       | GR        | KZ - Main     | Sprint Multi I | Functional Cop | pier SP2            | 020     | KZ - OS - Equipment | t KZ - Offic  | e Supp  | 5        | Mpumalanga    |                | <b>*</b> | Approved  |        |         |           | A           | No    |       |    | 4    |
|    | KPQ0000001 | WKOR       | GR        | KW0000006     | Sprint Multi   | Functional Cop | pier SP2            | 020     | CZ - Receiving Bin  | KZ - Main     |         | ×        |               |                | .:i )    | Approved  | 123456 | 789     |           | A           | Yes   |       | KC | A B  |
|    | KPQ0000030 | SINV       | N         | KZIN000004    | Sprint Multi   | Functional Cop | pier SP2            | 020     | KZ - Receiving Bin  | KZ - Main     |         |          | 3.00          | 0.00 29 Apr 20 | 024      | Approved  |        |         |           | A           | Yes   |       |    | 9    |
|    | KPQ0000027 | SINV       | N         | KZIN000003    | Sprint Multi   | Functional Cop | pier SP2            | 020     | CZ - Receiving Bin  | KZ - Main     |         |          | 3.00          | 0.00 25 Apr 20 | 024      | Approved  |        |         |           | A           | Yes   |       |    | ders |

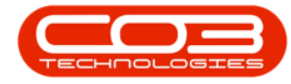

Only part requests <u>originating from a sales invoice</u> (SINV) or <u>originating from</u> <u>a work order</u> (WKOR) can be issued. The process to issue each Source Type<sup>1</sup> of part request differs as explained below:

### **ISSUE PART REQUEST - ORIGIN SALES INVOICE**

- Scroll through the data grid or use "The Auto Filter Row" on page 1 to find the SINV originating part request you wish to issue.
- Select the **row** of the part request.
- Note the Source Type is SINV Sales Invoice.
- Click on Issue.

| 4 |            |             |               |           |                           |                         | Part Reques   | sts for Part SP2020 - N        | udeus Service: Vers | ion 2023.11.0 | . 10 - All Things I | Example Comp | any           |               |           |           | ⊞       | -          | or x  |
|---|------------|-------------|---------------|-----------|---------------------------|-------------------------|---------------|--------------------------------|---------------------|---------------|---------------------|--------------|---------------|---------------|-----------|-----------|---------|------------|-------|
|   | 9          | Home        | Equipm        | ent / Lo  | cations Contract          | Finance / HR            | Inventory     | Maintenance /                  | Projects M          | anufacturi    | ng Proci            | urement      | Sales :       | Service F     | Reporting | Utilities |         |            | ØX    |
| ¢ | 9 🔇        | ) X         | (0)           | i.        | 5                         | o 📩                     | - I           | 10 0                           | KwaZulu-Nat         | a - 🔾         |                     |              |               |               |           |           |         |            |       |
| 4 | dd Ed      | dit Delet   | e Back        | Save Lay  | out Workspaces Save Filte | r Requisition Issue     | Transfer Note | Change Remap Cree<br>Part Part | - All States -      | * Refr        | esh Print I         | Export       |               |               |           |           |         |            |       |
|   | Ma         | aintenance  |               |           | Format                    |                         | Process       |                                | Cu                  | rrent         | Prin                | t            |               |               |           |           |         |            |       |
|   | ig a colum | in header h | nere to group | by that o | olumn                     |                         |               |                                |                     |               |                     |              |               |               |           |           |         |            | ۽ م   |
|   | DodNo      | 🔺 S         | ourceType     | State     | Reference                 | PartDesc                | PartCode      | BinLocationName                | WarehouseName       | Quantity      | RequiredDate        | IssuedStock  | RequestStatus | ReferenceDesc |           | PartType  | Bilable | EntityDesc | 1 8   |
| Ψ | ∎∐c        | -           | () c          | #[]:      | ∎⊡c                       | a∏c                     | *[]c          | *[]c                           | 4[]C                | -             | -                   | -            | ∎∐c           | n[]c          |           | a∏c       | s∏c     | a∐c        |       |
|   | KPQ000     | 00001 V     | VKOR          | GR        | KW00000006                | Sprint Multi Functional | SP2020        | KZ - Receiving Bin             | KZ - Main           | 1.00          | 12 Dec 2023         | 1.00         | Approved      | 123456789     |           | A         | Yes     |            | 1 10  |
|   | KPQ000     | 00002 V     | VHSE          | GR        | KZ - Main                 | Sprint Multi Functional | SP2020        | KZ - OS - Equipm               | KZ - Office Supp    | 2.00          | 03 Apr 2024         | 0.00         | Approved      |               |           | A         | No      |            | 1.05e |
|   | KPQ000     | 00027 S     | IINV          | N         | KZIN0000003               | Sprint Multi Functional | SP2020        | KZ - Receiving Bin             | KZ - Main           | 3.00          | 26 Apr 2024         | 0.00         | Approved      |               |           | A         | Yes     |            | 9     |
| Þ | KPQ000     | 00030 S     | INV           | N         | KZIN0000004               | Sprint Multi Functional | SP2020        | KZ - Receiving Bin             | KZ - Main           | 3.00          | 29 Apr 2024         | 0.00         | Approved      |               |           | A         | Yes     |            | a a   |
|   |            |             |               |           |                           |                         |               |                                |                     |               |                     |              |               |               |           |           |         |            |       |

As this part request originated from a sales invoice, the system will take you directly to the **Add New Part Issue** screen.

You can now follow the process to <u>Issue a part request from a sales invoice</u>.

<sup>&</sup>lt;sup>1</sup>When referring to a part request, this is where the part request originated from. In the case of a Sales Invoice, the part request will have been raised when an OTC invoice was created for a customer. In the case of a Work Order, the part request will have been raised when a work order was created in response to: a Call, a Project, a Short Term Contract, a Production Run, Task Generation, or a stand alone work order.

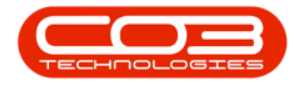

| 4       |               |                                    |          |          |             | Add new I          | Part Issue - Nucleus Ser |         |                               |           |          |               |             |           |           |       |           |
|---------|---------------|------------------------------------|----------|----------|-------------|--------------------|--------------------------|---------|-------------------------------|-----------|----------|---------------|-------------|-----------|-----------|-------|-----------|
| E<br>Si | Back          | Equipment / Locations              | s Contra | ct Fina  | ince / HR   | Inventory          | Maintenance / Pro        | jects   | Manufact                      | uring     | Procurem | ient Sales    | Service     | Reporting | Utilities |       | - 0 ×     |
|         | Re            | erence Type OTC Sales Invoice      |          |          |             | Comments           |                          |         |                               |           |          |               |             |           |           |       |           |
|         |               | Item KZIN0000004                   |          |          |             |                    |                          |         |                               |           |          |               |             |           |           |       |           |
|         |               | Receiver Eden Rowan                |          |          |             |                    |                          |         |                               |           |          |               |             |           |           |       |           |
|         |               | Issue Date 29 Apr 2024 -           | 09:53:54 |          |             |                    |                          |         |                               |           |          |               |             |           |           |       |           |
|         |               |                                    |          |          |             |                    |                          |         |                               |           |          |               |             |           |           |       |           |
| Dra     | ig a column h | eader here to group by that column |          |          |             |                    |                          |         |                               |           |          |               |             |           |           |       | Q         |
|         | PartCode      | PartDesc                           | PartType | Wareho   | useName     | BinLocationName    |                          | antity  | IssueQty                      | Direction |          |               |             |           |           |       |           |
| т       | ∎⊑c           | # [] c                             | ∎⊡c      | a∏c      |             | 4():               | -                        |         | -                             | ∎∐c       |          |               |             |           |           |       |           |
| ÷.      | □ SP20        | 20 Sprint Multi Functional Copie   | r A      | KZ - Mai | in          | KZ - Receiving Bir | 1                        | 3.00    | 0                             | 3 I       |          |               |             |           |           |       |           |
|         | Issues        |                                    |          |          |             |                    |                          |         |                               |           |          |               |             |           |           |       |           |
|         | PartCode      | PartDesc                           | ModelNo  | PartType | WarehouseNa | sme BinLocatio     | onName BatchSer          | alNo 🔺  | <ul> <li>AverageUt</li> </ul> | itCost s  |          | RequestQty Qu | antity Dire | ction     |           |       |           |
|         | SP2020        | Sprint Multi Functional Copier     | SP2020   | A        | KZ - Main   | KZ - Rece          | iving Bin SP2020-2       | 4677679 |                               | 3,500.00  | 1.00     | 1.00          | 1 I         |           |           |       |           |
|         | SP2020        | Sprint Multi Functional Copier     | SP2020   | A        | KZ - Main   | KZ - Rece          | iving Bin SP2020-6       | 6970452 |                               | 3,500.00  | 1.00     | 1.00          | 1 I         |           |           |       |           |
|         | SP2020        | Sprint Multi Functional Copier     | SP2020   | A        | KZ - Main   | KZ - Rece          | iving Bin SP2020-9       | 2323275 |                               | 3,500.00  | 1.00     | 1.00          | 1 I         |           |           |       |           |
|         |               |                                    |          |          |             |                    |                          |         |                               |           |          |               |             |           |           | Total | 10,500.00 |
|         |               |                                    |          |          |             |                    |                          |         |                               |           |          |               |             |           |           |       |           |

#### **Related Topics**

- Parts Requests Add
- Parts Requests Edit (View)
- Parts Requests Delete
- Parts Requests View
- Parts Requests Requisition
- Parts Requests Transfer
- Parts Requests Note
- Parts Requests Change Warehouse
- Parts Requests Remap Part
- Parts Requests Create Part
- Parts Requests Print (Picking Slip)

MNU.034.006